# Nachvollziehbarkeit der Rechnungsdaten

Elster DL230

Die Gasabrechnung erfolgt nach den Vorgaben des DVGW-Arbeitsblattes G685 (August 2020). Bei Letztverbrauchern, welche die in § 24 Abs. 1 und 2 der Gasnetzzugangsverordnung (GasNZV) festgelegten Grenzwerte überschreiten, werden zugelassene Höchstbelastungsanzeige-, bzw. Lastgangregistriergeräte zur Messung eingesetzt. In dem DVGW-Arbeitsblatt G685 Teil 5 "Gasabrechnung – Lastgangbasierte Energieermittlung (LBE) werden im Kapitel 3 die Anforderungen an die Nachvollziehbarkeit der Rechnung beschrieben.

Die von der "Elster GmbH" hergestellte Messtechnik ermöglicht eine Nachprüfung der Abrechnung ohne weitere Hilfsmittel. Die vorliegende Bedienungsanleitung gibt Aufschluss über die Gerätebedienung und Anwahl der maßgeblichen Zählerstände, Lastgangwerte und Höchstbelastungswerte.

## Generelle Gerätebedienung

Die allgemeine Menüführung am Gerät wird mit den Pfeiltasten realisiert. Das Menü ist unterteilt in 2-5 Hauptregister (einstellbar) mit entsprechenden Untermenüs. Die Untermenüs sind in einer Baumstruktur

angeordnet. Die Unterordner eines "Baumes" können entweder mit den Pfeiltasten 上 und 🚺 geöffnet

bzw. geschlossen werden, sowie mit Hilfe der (Eingabe/Auswahl) und (Abbrechen/Rücksprung) Taste.

Betätigt man eine beliebige Taste, so wird das Display aktiviert und alle wichtigen Informationen wie z.B. die aktuellen Zählerstände V1-V4 im Menü **Main** angezeigt. Alle weiteren Daten, die z.B. dem Eingang 1 zuge-

ordnet sind, können im Menü Eingang 1 eingesehen werden. Dazu navigieren Sie mit der Taste 📩 zur

Registerkarte Admin und Zum Menüpunkt Eingang 1.

Durch Betätigen der Taste kann, ähnlich wie der "rechte Mouseclick" am PC, ein Kontextmenü geöffnet werden. Dies ermöglicht z.B. den Rücksprung in die Hauptanzeige **Main**.

Überprüfung der Zeitbasis

Um die Zeitbasis und aktuelle Uhrzeit des betreffenden Datenspeichers überprüfen zu können, wechseln Sie in das Menü **Admin**  $\rightarrow$  **Datum und Zeit**. Unter dem Menüpunkt **Mod.Z** kann überprüft werden, ob das Gerät in der MEZ- (**0**=Kontinuierliche Winterzeit) od. Sommerzeitbasis (**1**=Sommer-/Winterzeitumschaltung) arbeitet. Der Wert **ZeitZ** gibt die Zeitzone bzw. Abweichung zu UTC an (für Deutschland +60Min).

#### Die jeweilige Archiveinsicht über das Gerätedisplay

Wechseln Sie hierfür mit Hilfe der Pfeiltasten in das Menü **Admin** → **Archive**. Nun können Sie zwischen den

Archiven eines jeweiligen Eingangs wählen. Dafür drücken Sie die Taste z.B. bei **Eingang 1** und wählen z.B. das **Messp.-Archiv E1** für das Messperiodenarchiv (Lastgang-/Stundenwerte) oder **Monats-Archiv E1** für das Monatsarchiv (Zählerstände u. Verbrauchsmaxima).

Hinweis:

Der Datenspeicher enthält weitere Archive, wie z.B. das "Tages-Archiv Ex", deren Inhalte jedoch keine abrechnungsrelevanten Daten enthalten. Deshalb sind diese Angaben in dieser Anleitung nicht näher beschrieben.

Geringfügige Abweichungen, in Bezug auf verschiedene Gerätesoftware-Versionen, sind nicht ausgeschlossen!

# Bedienungshilfe innerhalb der Archivstruktur

Da das Messperiodenarchiv mehrere tausende Einträge beinhalten kann, ist ein zu prüfender Eintrag allein durch die Pfeiltastennavigation nicht mehr vernünftig erreichbar. Erleichtert wird die Prüfung durch eine "Sprungfunktion" mit Eingabe des gewünschten Zielwertes in folgenden Spalten:

- ✓ Ordnungsnummer
- ✓ Datum und Uhrzeit
- ✓ Zählerstand

Die Eingabe erfolgt zunächst durch Anwahl der gewünschten Spalte (Ordnungsnummer, Datum/Uhrzeit oder

Zählerstand) in einer beliebigen Zeile. Anschließend Betätigung mit der Taste, um die Eingabe des ge-

wünschten Ziel-Wertes zu ermöglichen (Wertigkeit mit 🚺 und 📩 änderbar). Durch Abschluss wiederum

mit der Wert Jaste, wird zu dem gewünschten Wert bzw. zu dem nächstmöglichen Wert gesprungen. Ist der gewünschte Wert gar nicht vorhanden, wird zum "nächst liegenden" gesprungen.

# Archivübersicht

### "Messperioden-Archiv E1"

| Pos. | Adresse   | Kurzname | Beschreibung                                         |
|------|-----------|----------|------------------------------------------------------|
| 1    | 01:01F8   | GONr     | Globale Ordnungsnummer                               |
| 2    | 02:0A20   | AONr     | Archiv-Ordnungsnummer                                |
| 3    | 01:0400   | Zeit     | Zeitstempel                                          |
| 4    | 01:0200 * | V1       | Hauptzähler                                          |
| 5    | 01:0203   | V1.P     | Setzbarer Zähler                                     |
| 6    | 01:0110   | St.1     | Kanalstatus                                          |
| 7    | 02:0100   | StSy     | Systemstatus                                         |
| 8    | 02:0A22   | Er       | Auslösendes Ereignis zur Archivierung der Datenzeile |
| 9    | 02:0A21   | Check    | Prüfsumme-Auswertung ("CRC OK" oder "Error")         |

Beim Einsatz eines Encoders kann hier auch der Originalzählerstand Vo (01:0202) verwendet werden.

## Archivübersicht "Monatsarchiv E1"

| Pos. | Adresse   | Kurzname | Beschreibung                                   |
|------|-----------|----------|------------------------------------------------|
| 1    | 01:01F8   | GONr     | Globale Ordnungsnummer                         |
| 2    | 01:0A20   | AONr     | Archiv-Ordnungsnummer                          |
| 3    | 01:0400   | Zeit     | Zeitstempel                                    |
| 4    | 01:0200 * | V1       | Hauptzähler                                    |
| 5    | 01:0203   | V1.P     | Setzbarer Zähler                               |
| 6    | 03:0161   | V1MPL    | Messperioden-Maximum des Monats                |
| 7    | 03:0165   | Zeit     | Zeitstempel zu Messperioden-Maximum des Monats |
| 8    | 03:0169   | Stat     | Status zu Messperioden-Maximum des Monats      |
| 9    | 04:0161   | V1TGL    | Tages-Maximum des Monats                       |
| 10   | 04:0165   | Zeit     | Zeitstempel zu Tages-Maximum des Monats        |
| 11   | 04:0169   | Stat     | Status zu Tages-Maximum des Monats             |
| 12   | 01:0110   | St.1     | Kanalstatus                                    |
| 13   | 02:0100   | StSy     | Systemstatus                                   |
| 14   | 01:0A21   | Check    | Prüfsumme-Auswertung ("CRC OK" oder "Error")   |

Detailliertere Informationen/Anleitungen (z.B. Applikationshandbuch) finden Sie auf unserer Internetseite im Bereich "Docuthek"

\* Beim Einsatz eines Encoders kann hier auch der Originalzählerstand Vo (01:0202) verwendet werden.